CMMB 固件升级

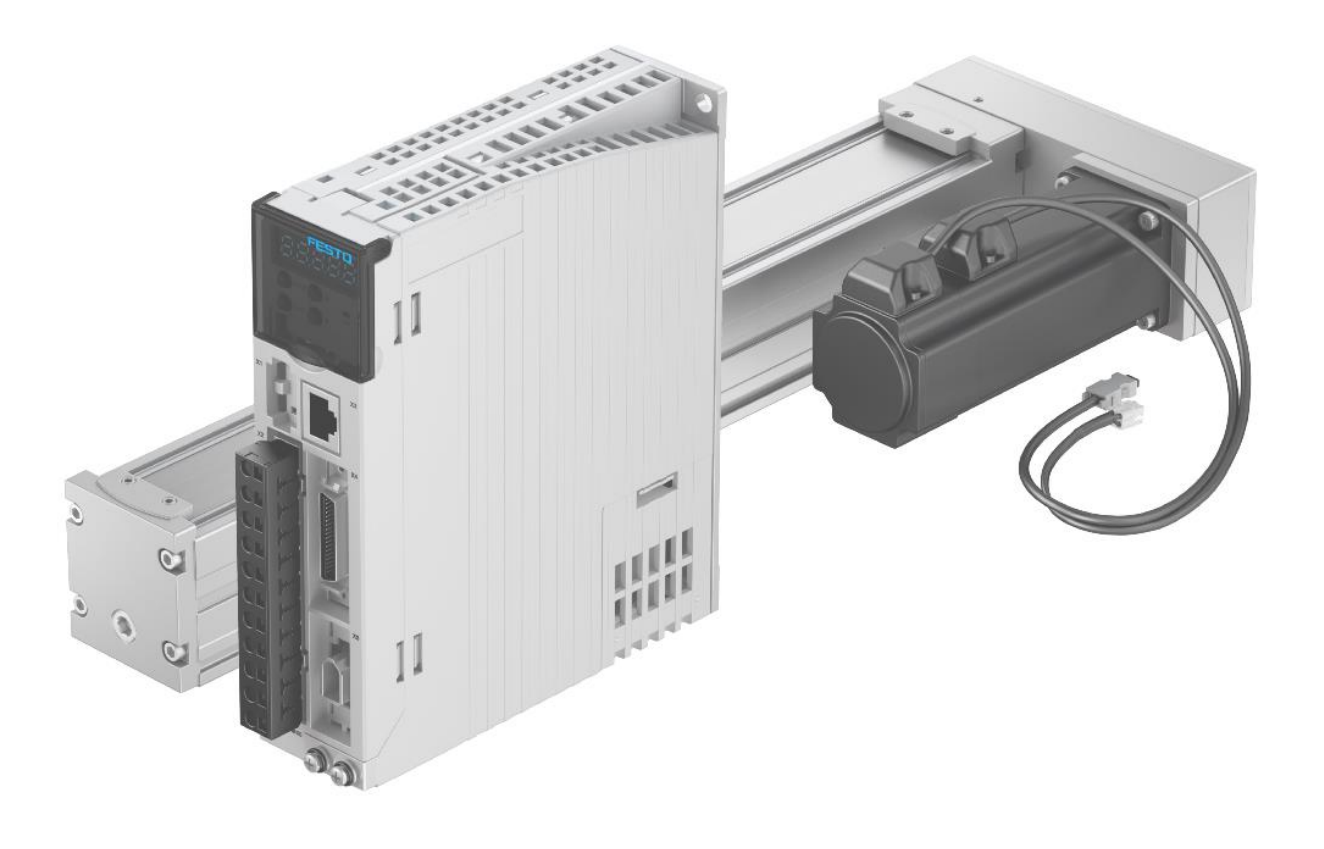

Smile.Shi Festo 技术支持 2025 年 5 月 15 日

#### 关键词:

CMMB,固件升级,电机替换,更换电机

摘要:

本手册用于指导用户升级 CMMB 电机驱动器固件。内容包括软硬件准备,固件升级操作步骤及一些注意事项等。

#### 目标群体:

本文针对有一定自动化设备调试基础的工程师,了解伺服的调试或配置过程,最好对 CMMB 型号含义有一定了解。

#### 声明:

本文档为技术工程师根据官方资料和测试结果编写,旨在指导用户快速上手使用 Festo 产品,如果发现描述与官方 正式出版物冲突,请以正式出版物为准。

我们尽量罗列了实验室测试的软、硬件环境,但现场设备型号可能不同,软件/固件版本可能有差异,请务必在理 解文档内容和确保安全的前提下执行测试。

我们会持续更正和更新文档内容, 恕不另行通知。

# 目录

| 1 | 升约  | 级固件概述        | . 4 |
|---|-----|--------------|-----|
| 2 | 软矿  | 硬件准备         | . 4 |
|   | 2.1 | CMMB 调试线缆    | . 4 |
|   | 2.2 | CMMB 调试软件    | . 5 |
|   | 2.3 | CMMB 升级所需固件  | . 5 |
| 3 | 升约  | 级步骤          | . 5 |
|   | 3.1 | 联机(通讯设置)     | . 6 |
|   | 3.2 | 查看当前 CMMB 固件 | . 6 |
|   | 3.3 | 固件下载         | . 7 |
| 4 | 注意  | 意事项          | . 8 |

# 1 升级固件概述

CMMB 进行固件升级的主要原因: 使 CMMB 支持新型号电机的自动识别。

哪些情况需要考虑升级固件:»电机损坏,更换新型号电机(铭牌会不同);

- »伺服驱动器损坏,更换新驱动器后,不能正常工作;
- »新机调试时发现总是编码器相关报错;
- »本手册描述外的其它可能原因,如修复 Bug。

# 2 软硬件准备

CMMB 进行固件升级需要使用调试软件和调试线缆,具体如下。

#### 2.1 CMMB 调试线缆

控制器面板上 X3 为调试口,尽管相似于网口,实则是 RS232 通讯串口,为此需要准备串口调试线。

需要准备的线缆包括如下两根:

»编程电缆:可从 FESTO 购买,也可参照 X3 口的定义自行制作。

» USB-RS232 电缆: 需用户从别处购买,注意这根线往往需要安装驱动程序,在调试电脑上勿忘安装。

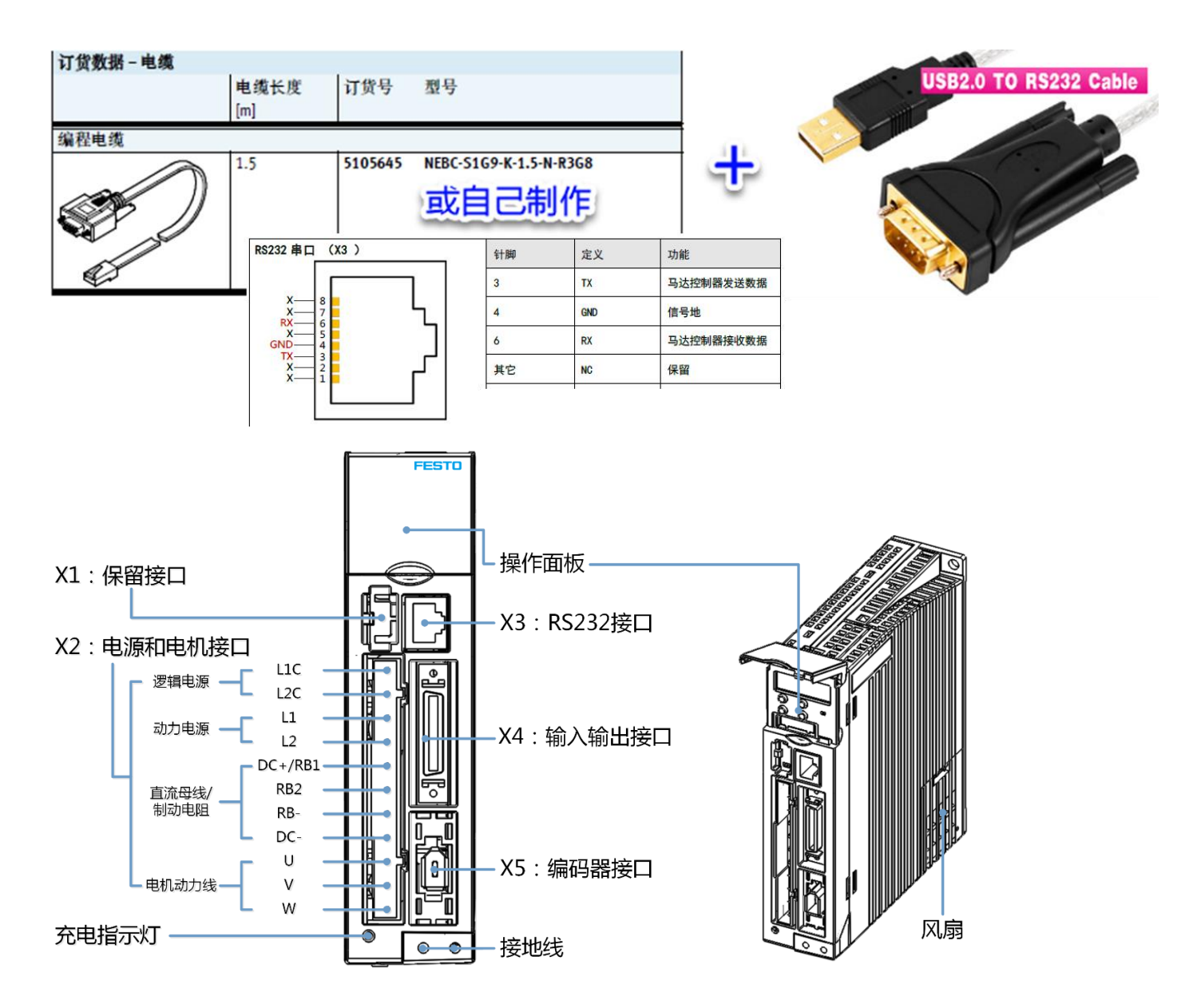

## 2.2 CMMB 调试软件

调试软件可从 FESTO 官网------搜索 CMMB,而后在 Software 栏找到。 当前网络链接如下: https://www.festo.com.cn/net/zh-cn\_cn/SupportPortal/Downloads/658826/744883/CMMB%20Configurator%20SetupV1.0.0.zip

#### 下载完软件后执行安装便可: 支持 WinXP, Win7, Win10。

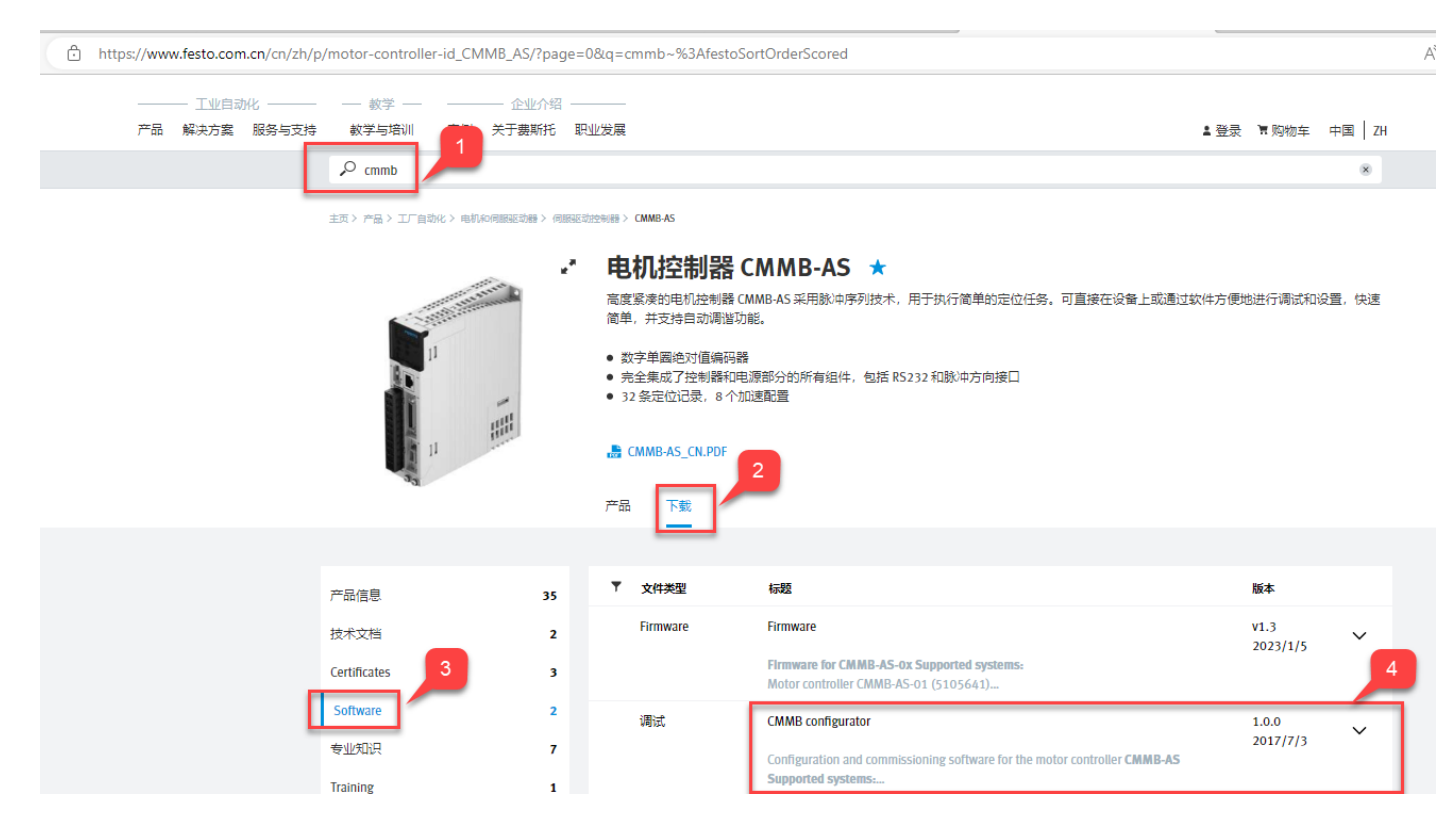

#### 2.3 CMMB升级所需固件

升级所需 firmware 文件与 CMMB 调试软件在同一结果栏。如下图,选择固件进行下载。

| 产品信息         | 35 | ▼ 文件类型   | 标题                                                                                  | 版本                                  |        |
|--------------|----|----------|-------------------------------------------------------------------------------------|-------------------------------------|--------|
| 技术文档         | 2  | Firmware | Firmware                                                                            | <b>古</b> 件 <sup>v1.3</sup> 2023/1/5 | $\sim$ |
| Certificates | 3  |          | Firmware for CMMB-AS-ox Supported systems:<br>Motor controller CMMB-AS-01 (5105641) |                                     |        |
| Software     | 2  | 调试       | CMMB configurator                                                                   | <b>词目:式 47/</b> // 1.0.0            | ~      |
| 专业知识         | 7  |          | Configuration and commissioning software for the moto                               | r controller CMMB-AS                | 0236   |
| Training     | 1  |          | Supported systems:                                                                  |                                     |        |

# 3 升级步骤

打开调试软件如下图:

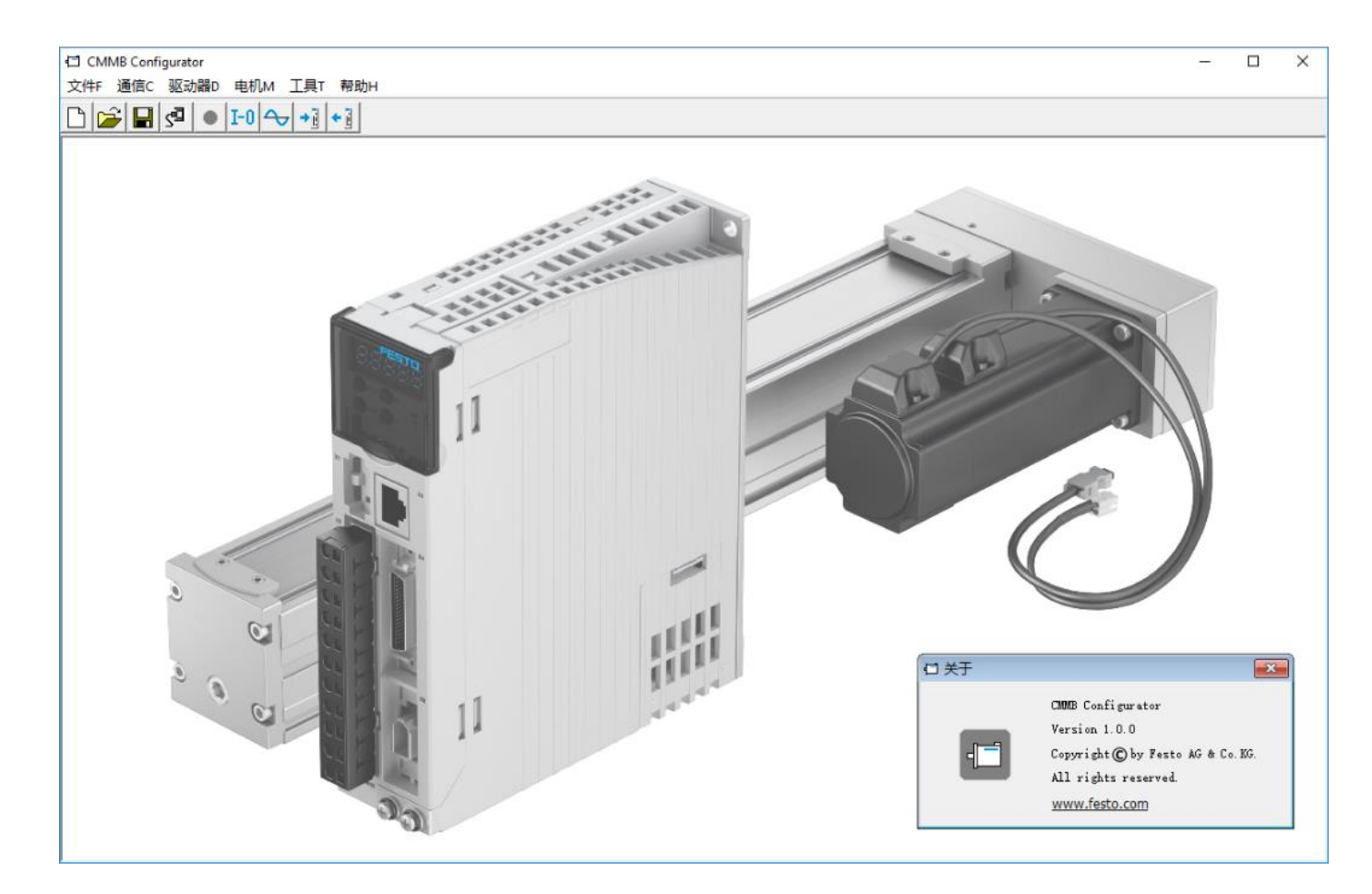

### 3.1 联机(通讯设置)

联机的目的是使 PC 软件与伺服控制器建立通讯。联机的操作步骤如下:

- 1) 软件中点击【通讯设置】, 会有"通讯设置"的弹出窗口;
- 2) 插入 USB-RS232 串口线,点击【刷新】,让新增串口显现并选择;
- 3) 点击【打开】或再次点击序号1图标,建立连接;
- 4) 绿色框内的图标常绿,则说明通讯已建立;否则需检查串口线,复查通讯 ID 是否一致;
- 5) 图标常绿后,用户可关闭"通讯设置"窗口,通过点击序号1图标,便可开/关通讯连接。

注意:波特率和通讯 ID 默认不用去调整它,除非将多个伺服控制器的串口相连时,才需调整 ID 进行选择。

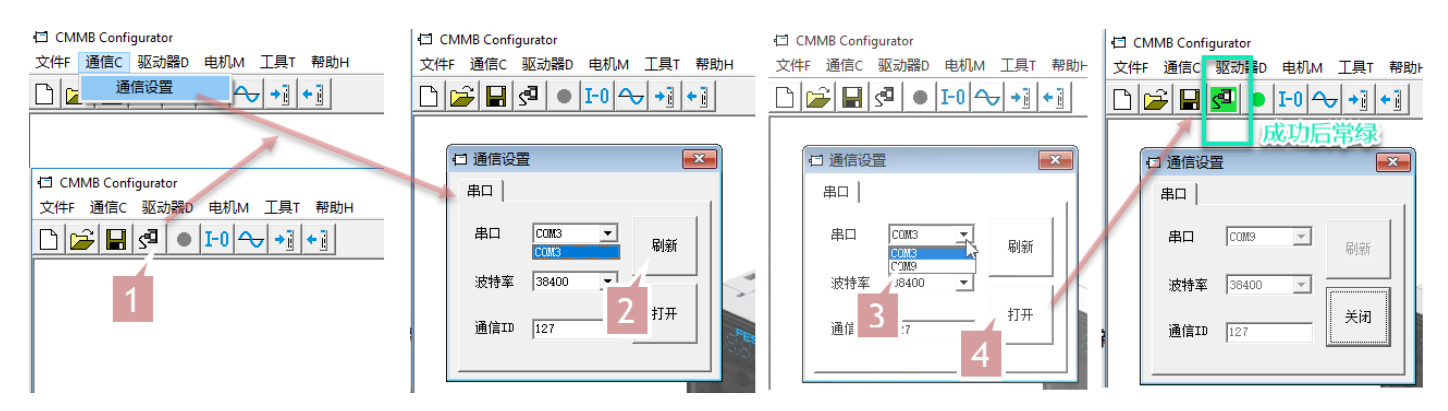

# 3.2 查看当前 CMMB 固件

如下操作可获取 CMMB 的当前固件版本号,而后可以与下载的固件文件做比较,判断哪者更新,是否需要升级。

| CMMB Confi   | gurator                   |       |                                                |                                              |        |       |                  |
|--------------|---------------------------|-------|------------------------------------------------|----------------------------------------------|--------|-------|------------------|
| 文件F 通信C      | 驱动器D 电机M 工具T 幕            | 問助H   |                                                |                                              |        |       |                  |
|              | 基本操作                      | 1     |                                                |                                              |        |       |                  |
|              | 控制环                       | >  _  |                                                |                                              |        |       |                  |
|              | 数字10设置                    |       |                                                |                                              |        |       |                  |
|              | 控制模式                      | >     |                                                |                                              |        |       |                  |
|              | 对象字典                      |       |                                                |                                              |        |       |                  |
|              | 驱动器配置                     |       | t                                              |                                              |        |       |                  |
|              | 示波器                       |       | □ 驱动器属性                                        |                                              | -      |       |                  |
|              | 故障显示                      |       | NUM Index Type Name                            | Value Unit                                   | 4      |       |                  |
|              | 历史故障                      |       | 0* 100000 uint32 设备型号                          | 00020192 HEX                                 |        |       |                  |
|              | 控制面板                      | >     | 1* 100800 String 设备名称<br>2* 100900 String 产品版本 | CMMB-AS-01 controller String<br>VF011 String |        |       |                  |
|              | 初始化/保存/重启                 |       | 3* 100A00 String 软件版本                          | CB201704100012 String                        |        |       |                  |
|              | 驱动器属性                     | -1    | 4* 2FF800 String 硬件序列号                         | C4X5F01XX1708600037 String                   |        |       |                  |
|              | 固件下载                      |       | 5 100B00 uint8 设备站号                            | 1 DEC                                        |        |       |                  |
|              |                           |       | INTELD 11/7                                    |                                              | -      |       |                  |
|              |                           |       |                                                |                                              |        |       |                  |
|              |                           |       | Extract 10                                     |                                              |        |       |                  |
| (C:) Windows | → Users → cn0shssh → Desk | top   | > CMMB-AS_Firmware-V13.zip                     |                                              |        |       |                  |
|              | Name                      | _     | Туре                                           | Compressed size Password Size                |        | Ratio | Date modified    |
| *            | CMMB-AS 20200828-0        | 013 s | ervo SERVO File                                | 170 KB No                                    | 326 KB | 48%   | 9/2/2020 7:44 AM |
| م<br>د       | _ L                       |       |                                                |                                              |        |       |                  |
| Ŭ            |                           |       |                                                |                                              |        |       |                  |

# 3.3 固件下载

进入菜单【驱动器 D】->【固件下载】:

点击【加载文件】按钮选择已下载的固件".servo",然后点击【下载】按钮将固件下载到马达控制器。

- 在固件下载过程中勿关断电源或断开 RS232 通信线。
- 如果下载进程中断,按以下顺序操作:首先重启马达控制器电源,之后选择固件,然后点击【下载】按钮,最后再 打开 RS232 通信。

| CMMB Configurator                                                                                                    |                                                                                     |
|----------------------------------------------------------------------------------------------------|-------------------------------------------------------------------------------------|
| 文件F 通信C 驱动器D 电机M 工具T 帮助H                                                                                                    |                                                                                     |
|                                                                                                    |                                                                                     |
| 2002日 2010日 201010000000000                                                                                                    |                                                                                     |
| 校制模式 >                                                                                                    | 日 固件下载 3                                                                            |
| 对象字典                                                                                                    | NULL                                                                                |
| 驱动器配置                                                                                                    |                                                                                     |
| 示波器                                                                                                    |                                                                                     |
| 故障显示                                                                                                    |                                                                                     |
| 历史故障                                                                                                    |                                                                                     |
| 2711年1月1日の 2711年1月1日の 2711年1月1日の 2711年1日の 2711年1日の 2711月1日の 2711月1日月1日の 2711月1日の 2711月1日の 2711月1日の 2711月1日月1日の 2711月1日月1日月1日月1日月1日月 |                                                                                     |
| 10月11/1米日/里后 1                                                                                                    |                                                                                     |
| 固件下载                                                                                                    | <u>下</u> 软                                                                          |
|                                                                                                    |                                                                                     |
|                                                                                                    | I Open X                                                                            |
|                                                                                                    | ← → ✓ ↑ 📴 > CMMB-AS_Firmware-V13 🗸 🗸 🖉 🔎 Search CMMB-AS_Firmware                    |
|                                                                                                    | Organize - New folder                                                               |
|                                                                                                    | A Name Date modified Type                                                           |
|                                                                                                    | Documents 🖈 CMMB-AS_20200828-0013.servo 9/2/2020 7:44 AM SERVO File                 |
|                                                                                                    | 🕹 Downloads 🔹 🖈                                                                     |
|                                                                                                    | E Pictures                                                                          |
|                                                                                                    | 01 样本操作手册                                                                           |
|                                                                                                    | Desktop v <                                                                         |
|                                                                                                    | File name: CMMR-AS 20200828-0013 servo                                              |
|                                                                                                    |                                                                                     |
|                                                                                                    | Open V Cancel                                                                       |
| CMMB Configurator                                                                                                    |                                                                                     |
| 文件F 通信C 驱动器D F                                                                                                    | E机M 工具T 帮助H                                                                         |
|                                                                                                    | •0 ↔                                                                                |
|                                                                                                    |                                                                                     |
|                                                                                                    | □ 固件下载                                                                              |
|                                                                                                    | This is CMMB Firmware. Using for drivers:CMMB Firmware Version 0013<br>CRC:1bb82b0e |
|                                                                                                    |                                                                                     |
|                                                                                                    | 当前固件校验码 1BB82BOE 软件版本:                                                              |
|                                                                                                    | C:\Users\onOshssh\Desktop\CMME+KS_Firmware+V13\CMME+KS_20200828+                    |
|                                                                                                    | 加载文件 0013. servo                                                                    |
|                                                                                                    | 5                                                                                   |
|                                                                                                    | 下载                                                                                  |
|                                                                                                    |                                                                                     |
|                                                                                                    |                                                                                     |

下载完成,无需重启,驱动器属性窗口就会显示更新后的固件版本。但建议做关电重启,查看重启后 CMMB 对 EMMB 马达能否正确识别。

| 文件F 通信C | 驱动器D 电机M 工具T          | 帮助 | н       |                  |                  |              |                                   |                  |
|---------|-----------------------|----|---------|------------------|------------------|--------------|-----------------------------------|------------------|
|         | 基本操作<br>控制环<br>数字10设置 | >  |         |                  |                  |              |                                   |                  |
|         | 对象字典 驱动器配置            |    |         |                  | 4                |              |                                   |                  |
|         | 示波器 故障見示              |    | ם<br>את | 巡动諸庽1<br>M Index | E<br> Type       | Name         | Value                             | Unit             |
|         | 历史故障                  |    | 0*      | 100000           | uint32<br>String | 设备型号<br>设备名称 | 00020192<br>CMMB-AS-01 controller | HEX<br>String    |
|         | 控制面板<br>初始化/保存/重启     | >  | 2*      | 100900<br>100A00 | String<br>String | 产品版本<br>软件版本 | VF011<br>CB202008280013           | String<br>String |
|         |                       |    | 4*      | 2 <b>FF</b> 800  | String           | 硬件序列号        | C4X5F01XX170800037                | String           |

#### 正确识别的电机型号可按下面比对:

|   | 🗇 CMMB Configurator      |   |     |        |        |                         |          |       |   |  |  |
|---|--------------------------|---|-----|--------|--------|-------------------------|----------|-------|---|--|--|
|   | 文件F 通信C 驱动器D 电机M 工具T 帮助H |   |     |        |        |                         |          |       |   |  |  |
|   |                          |   |     |        |        |                         |          |       |   |  |  |
|   |                          | ſ | ⋳∎  | 机配置    | 1      |                         |          |       | Ì |  |  |
|   |                          |   | NUM | Index  | Туре   | Name                    | Value    | Unit  |   |  |  |
|   |                          |   | 0   | 60F612 | uint10 | 电机实际Iit                 | 0.00     | %     |   |  |  |
|   |                          |   | 1   | 641016 | uint16 | 当前电机型号                  | JY       | ASCII |   |  |  |
|   |                          |   | 2   | 641001 | uint16 | 电机型号                    | זע       | ASCII |   |  |  |
|   |                          |   | 3   | 641002 | uint8  | 反馈类型                    | 04       | HEX   |   |  |  |
|   |                          |   | 4   | 641003 | uint32 | 反馈精度                    | 65536.00 | inc/r |   |  |  |
|   |                          |   | 5   | 641004 | uint32 | 反馈周期                    | 0        | DEC   | r |  |  |
|   |                          |   | 6   | 641005 | uint8  | 电机极对数                   | 4.00     | 2p/r  |   |  |  |
|   |                          |   | 7   | 641006 | uint8  | 励磁模式                    | 1        | DEC   |   |  |  |
|   |                          |   | 8   | 641007 | int16  | 励磁电流                    | 1.27     | Ap    | E |  |  |
| l |                          |   | 9   | 641008 | uint16 | 励磁时间                    | 1000.00  | ms    |   |  |  |
|   |                          |   | 10  | 641009 | uint16 | 电机iit电流                 | 1.70     | Ap    |   |  |  |
|   |                          |   |     |        | I      | L 1 1 - 1 1 - 1 1 - 1 1 |          |       |   |  |  |

| EMMB-AS-01-S | 电机型号: JY |
|--------------|----------|
| EMMB-AS-02-S | 电机型号: YO |
| EMMB-AS-03-S | 电机型号: Y1 |
| EMMB-AS-04-S | 电机型号: Y2 |

EMMB-AS-40-01-K-S30S 电机型号: YY EMMB-AS-60-02-K-S30S 电机型号: Y0 EMMB-AS-60-04-K-S30S 电机型号: Y1 EMMB-AS-80-07-K-S30S 电机型号: Y2

EMMB-AS-40-01-K-S30M 电机型号: ZY EMMB-AS-60-02-K-S30M 电机型号: Z0 EMMB-AS-60-04-K-S30M 电机型号: Z1 EMMB-AS-80-07-K-S30M 电机型号: Z2

#### 4 注意事项

● 升级固件并断电重启后,如果 CMMB 面板 FFF.F 闪烁,那是需要 CMMB 对识别出的马达做确认,可按如下操作:

#### 表 8-1: 错误状态报警代码

| 报警代码   | 报警信息   | 报警原因                    | 处理措施                                                                                                    |
|--------|--------|-------------------------|----------------------------------------------------------------------------------------------------|
| FFF. F | 电机型号错误 | 当前电机型号与控制器保存的<br>电机型号不同 | 措施 1:通过按键进入 EA01 以确认电机型号<br>然后进入 EA00,将其设置为 2。<br>措施 2:通过上位机软件,找到<br>EASY_MT_TYPE(0x304101)参数,确认其值,然后保存<br>参数。 |

● 如果采用了多圈绝对的 EMMB 马达,

»编码器线一定需要采用电池供电;

»如果屏幕偶尔闪现 0001,说明电池电压低需要更换电池;

»如果一直 000.4 报错,且无法通过 IO 复位 (比如 CMMB 断电时,脱开 EMMB 电池盒,再上电),遇到这种情况,必须通过伺服清除编码器中错误。用户通过 LED 面板 d3.51 或通过通信将对象 0x2690.00 设置为 1,之后 CMMB 驱动器的 "000.4"错误就可以通过 IO "复位故障"来重置。

● 带多圈编码器 EMMB 的更多使用说明,请见官方操作手册中的附录部分介绍。